## Ecritures de postes ouverts

Dans PC CADDIE, il est possible de gérer les postes ouverts des écritures de caisse dans un domaine comptable spécifique (domaine OP). Cela a le grand avantage de vous permettre de garder en permanence une vue d'ensemble des montants en suspens et de les gérer de manière très simple et efficace. Si vous souhaitez utiliser notre service, veuillez contacter le support PC CADDIE pour l'installation du domaine OP.

#### Caisse - Comptabiliser sur facture dans le compte

Cette fonction vous permet de laisser des écritures ouvertes dans les comptes (écritures de postes ouverts). Le paiement peut être effectué ultérieurement. Si, lors du paiement, vous cliquez sur ce bouton *Enregistrer sur facture dans le compte* la fenêtre suivante s'affiche :

| Bezahlen                                                                                                    | ×                 |
|----------------------------------------------------------------------------------------------------|-------------------|
| Geben Sie die Bezahlung ein:                                                                                    | <u>✓ о</u> к      |
| Kunde sosu Sonnenschein, Susanne                                                                                | <u>R</u> abatt F7 |
| <u>T</u> otal: <b>80.00</b>                                                                                     | X Abbruch         |
| Betrag                                                                                                    |                   |
| Barkasse 80.00                                                                                                  |                   |
| 📑 Kreditkarte                                                                                                   |                   |
| 📑 Euro Barzahlung                                                                                               |                   |
| Flotel-Transfer-Zahlung                                                                                         |                   |
| Offen: 0.00                                                                                                    |                   |
| Quittungsdruck F5 Normalerweise keine Quittung                                                                  |                   |
| A 1997 - 1997 - 1997 - 1997 - 1997 - 1997 - 1997 - 1997 - 1997 - 1997 - 1997 - 1997 - 1997 - 1997 - 1997 - 1997 |                   |
| Auf <u>R</u> echnung ins Konto buchen F11                                                                       |                   |
| Zwischenabrechnung drucken F12                                                                                  |                   |
| Auf anderen Kunden übertragen 🔗 F12                                                                             |                   |
|                                                                                                    |                   |

| Achtung: Offene Buchung                                            | ×                   |
|--------------------------------------------------------------------|---------------------|
| Möchten Sie wirklich den Betrag                                    | <b>√</b> <u>о</u> к |
| 40.00                                                              | X Abbruch           |
| offen lassen?                                                      |                     |
| Buchen in das Konto von:          sosu       Sonnenschein, Susanne |                     |
| Referenzkennung:                                                   |                     |

Avec **OK** la réservation est terminée.

Si vous sélectionnez ce client plus tard dans la caisse, le solde ouvert s'affiche en rouge en haut à droite ou un avoir en vert.

| Kasse                     |                                                                                                    |                            |                       |                                           | _ ×                     |
|---------------------------|----------------------------------------------------------------------------------------------------|----------------------------|-----------------------|-------------------------------------------|-------------------------|
| GASTRO                    | An <u>m</u> elden (Carme                                                                             | la)                        | Sonnenscheir          | n, Susan. ()                              | Gast 💥                  |
| UMSATZ                    | Time Buchungstag                                                                                     | 26.02.20                   |                       | cmd;Gratis                                | Soll: 87.00             |
| В                         | ediener 🗹 Kasse                                                                                      |                            | 🛨 Neu                 | + — 🧨 Edit 🗓                              | j Entf. 0.00 🚟          |
| Sonnenso                  | chein, Susan. ()                                                                                     | 0.00 carm                  |                       |                                           |                         |
|                           |                                                                                                    |                            |                       |                                           |                         |
|                           |                                                                                                    |                            |                       |                                           |                         |
| Kasse                     |                                                                                                    |                            |                       | \<br>\                                    | _ ×                     |
| <b>Kasse</b><br>GASTRO    | An <u>m</u> elden (Carmela                                                                           | 3)                         | Sonnenschein          | , Susan. ()                               | _ X<br>Gast 💥           |
| GASTRO<br>UMSATZ          | An <u>m</u> elden (Carmela<br><u>T</u> ime Buchungstag                                               | a)<br>26.02.20             | Sonnenschein          | , Susan. ()<br>cmd;Gratis                 | Gast<br>Guthaben: 13.00 |
| GASTRO<br>UMSATZ          | An <u>m</u> elden (Carmela<br>Time Buchungstag<br>diener 🗹 Kasse                                     | a)<br>26.02.20             | Sonnenschein<br>★ Neu | , Susan. ()<br>cmd;Gratis<br>+ - / Edit 🏛 | Gast<br>Guthaben: 13.00 |
| Kasse<br>GASTRO<br>UMSATZ | An <u>m</u> elden (Carmela<br><u>T</u> ime Buchungstag<br>diener <b>V</b> Kasse<br>nein, Susan. () 0 | a)<br>26.02.20<br>.00 carm | Sonnenschein<br>★ Neu | , Susan. ()<br>cmd;Gratis<br>+ — / Edit 🔟 | Gast<br>Guthaben: 13.00 |

Si vous souhaitez permettre le "paiement sur facture" uniquement aux clients disposant d'une autorisation de prélèvement, n'hésitez pas à prendre contact avec notre service d'assistance pour l'installation.

Si vous ne souhaitez bloquer le débit du compte que pour certains clients, inscrivez l'information supplémentaire "NOOP" dans le masque des personnes. **"NOOP"** (sans guillemets).

Si vous souhaitez générer une facture à partir de ce montant en suspens, cela est possible via le domaine OP (veuillez lire à ce sujet le chapitre Modifier les comptes).

Le paiement de la facture ouverte peut se faire soit en espèces/carte de crédit, soit par virement bancaire. La procédure pour ces méthodes de paiement est différente. Veuillez lire les chapitres suivants.

#### Code de référence

Vous pouvez également saisir un identifiant de référence lors de la réservation.

| Achtung: Offene Buchung         | ×                   |
|---------------------------------|---------------------|
| Möchten Sie wirklich den Betrag | <b>√</b> <u>о</u> к |
| 45,00                           | X Abbruch           |
| offen lassen?                   |                     |
| Buchen in das Konto von:        |                     |
| Referenzkennung: TEST12345      |                     |

Dans la zone PO, l'article doit être complété par la commande <REF> compléter :

| Suchkürzel, I | Name, Status                |               |         |                 |        | 4              | =   |    |
|---------------|-----------------------------|---------------|---------|-----------------|--------|----------------|-----|----|
| Kürzel        | UMSA                        | Konto-Nr.     | (Fibu): |                 |        | 1              | _   |    |
| Gruppe        | OP                          | OP-Belege     | *       | Neu             | Lösch. | 1.5            |     |    |
| Name          | Beleg <no> <ref></ref></no> |               |         | -†- <u>N</u> eu |        |                |     |    |
| Fälligkeit    |                             | Leer = Buchur | ngstag  |                 |        | ✓ <u>S</u> ich | ern | FI |
| Status        | N - Norr                    | nal, einmalig |         |                 | -      | ~              |     |    |

Sur la facture, cela ressemble à ceci :

| Leistungsart                      | MwSt. | Einzel/EUR | Brutto/EUR |
|-----------------------------------|-------|------------|------------|
| 18.07.23 Beleg 20080403 TEST12345 |       |            | 45,00      |
| 1 Erwachsene Sonn/Feiertags       | 25,0% | 45,00      | 45,00      |
| enthaltene Mwst. 25,0%: EUR 9,00  |       | 36,00      | 45,00      |

Au total, vous disposez de 30 caractères ; ce qui peut ne pas être suffisant si le nom de l'article et le

numéro de réservation sont longs. Dans ce cas, vous pouvez également utiliser une autre commande : **<NOR>** (numéro ou référence)

Le numéro d'écriture sera alors imprimé, sauf s'il y a une référence, auquel cas celle-ci sera imprimée.

# Paiement des postes ouverts en espèces ou par carte de crédit

Pour cela, appelez d'abord le client dans la caisse. Le paiement d'un montant ouvert se fait par le bouton *Compte* est effectué.

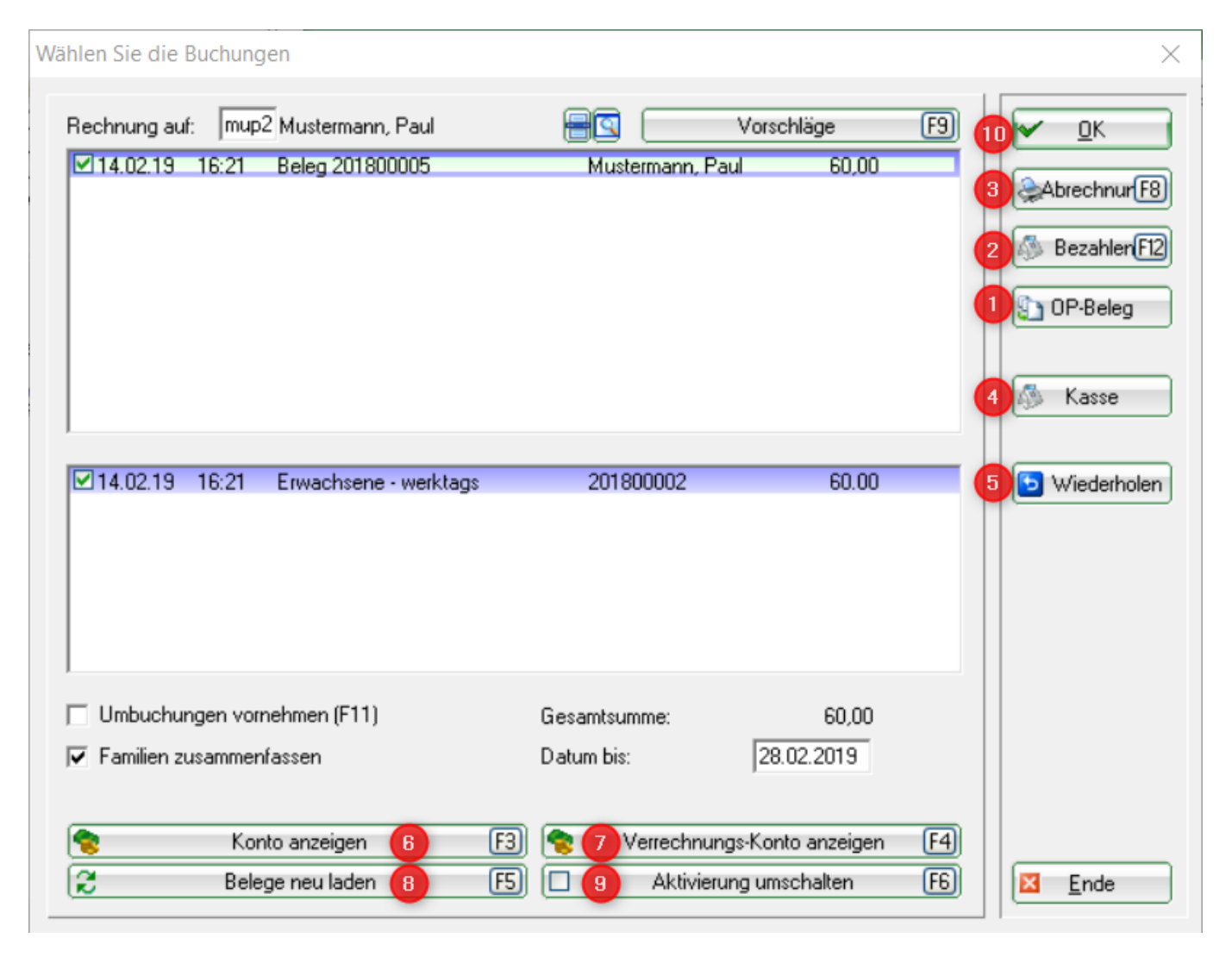

- 1. **Document OP**Ici, vous pouvez imprimer une facture pour les postes ouverts !
- 2. Après avoir cliqué sur **PAYER** vous obtenez la fenêtre habituelle "Payer" de la caisse. PC CADDIE effectue automatiquement le solde et propose le montant total à payer.
- 3. Décompte imprime le ticket de caisse
- 4. En cliquant sur *Caisse* vous revenez directement à la fenêtre de caisse.
- 5. Avec **Répéter** vous êtes dans l'aperçu des justificatifs de caisse qui ont été créés depuis la dernière clôture journalière.
- 6. Avec **Afficher le compte** vous êtes dans le compte de chiffre d'affaires de la caisse du client
- 7. Afficher le compte de compensation passe au compte de chiffre d'affaires du client dans la

zone des comptes pour les postes ouverts.

- Recharger les documents vous est utile si vous avez beaucoup de documents et que vous n'avez pas coché la case correspondante. Les documents sont à nouveau entièrement chargés avec les crochets.
- 9. **Basculer l'activation** supprime toutes les coches des documents.

#### Paiement des postes ouverts par virement

La facture en suspens a été payée par la personne concernée par virement et vous souhaitez maintenant enregistrer ce paiement dans PC CADDIE. Si la caisse est encore ouverte, veuillez la fermer. Sélectionnez le domaine de compte correspondant dans lequel la facture est ouverte (par ex. OP) et ouvrez le compte de ventes via **Chiffres d'affaires** et **Traiter les comptes**.

Vous trouverez ici le montant dû sous forme de facture blanche comptabilisée.

| Umsatzkor  | nto - OP                     |                  |        |             | ×                       |
|------------|------------------------------|------------------|--------|-------------|-------------------------|
| Musterma   | ann, Paul (mupa)             |                  |        | Gast        |                         |
| Ð          | Information                  | Datum Zeit S     | Netto  | Brutto OK   |                         |
| PROS       | Proshop-Beleg 20110012       | 22.12.10 15:46 N | 42,02  | 50,00 🖌     |                         |
| PROS       | Proshop-Beleg 20110013       | 22.12.10 15:58 N | 200,84 | 239,00 🖌 🚽  | Beitr.Wah(F2)           |
| PROS       | Proshop-Beleg 20110014       | 22.12.10 16:00 N | 17,24  | 20,00 🖌 🚽   |                         |
| pros       | Proshop-Beleg 20110015       | 22.12.10 16:13 Z |        | -500,00 💉 👘 | Beitr <u>Typ(F7)</u>    |
| pros       | Proshop-Beleg 20110019       | 28.12.10 12:01 Z |        | 191,00 🖌 🚽  |                         |
| 🗄 🗄 Rechr  | iung 10 (OK)                 | 31.12.10 15:30   | 103,45 | 120,00 💉 🚽  |                         |
| 🗉 🗄 Gutsch | nrift 11 (OK)                | 31.12.10 15:31   | -64,66 | -75,00 💉 👘  | <u>Andern</u>           |
| umsa       | Beleg 10                     | 31.12.10 13:21 Z |        | -60,00 💉    |                         |
| UMSA       | Beleg 23                     | 21.10.11 18:37 N | 60,00  | 60,00 💉 💧   | 🛛 🗙 <u>S</u> torno (F5) |
| pros       | Proshop-Beleg 20110161       | 28.10.11 15:36 Z |        | -105,00 💉 👘 |                         |
|            | Bezahlung                    | 28.10.11 15:48 z |        | 60,00 💉 💧   |                         |
| PROS       | Proshop-Beleg 20110163       | 28.10.11 15:48 N | 42,02  | 50,00 💉 📗   | 🤣 Zuordnen              |
| pros       | Proshop-Beleg 20110164       | 28.10.11 15:49 Z |        | -100,00 💉 👘 |                         |
| pros       | Proshop-Beleg 20110165       | 28.10.11 16:11 Z |        | 50,00 🖌 🚽   |                         |
| PROS       | Proshop-Beleg 20110166       | 28.10.11 16:12 N | 42,02  | 50,00 🛩 📗   | Bezahlen                |
| Ь          | Banküberweisung - Bezahlung  | 28.10.11 17:01 z |        | -50.00 🖌    |                         |
| Rechr      | ung 20118000                 | 16.11.11 16:34   | 16,81  | 20,00 🔶 ]   |                         |
| PROS       | Proshop-Beleg 20110167       | 16.11.11 16:33 N | 4,20   | 5,00 🔶 📘    |                         |
| PROS       | Proshop-Beleg 20110168       | 16.11.11 16:34 N | 12,61  | 15,00 🔶 🚽   |                         |
|            |                              |                  |        |             |                         |
|            |                              |                  |        |             |                         |
|            | Rech.Nr.: 20118000 - € 20.00 | 16.11.11 16:34 V | 0,00   | 0,00 🗲 🔽    |                         |
|            |                              |                  | 450.74 | 524.00      |                         |
|            |                              |                  | 403,74 | 20.00       |                         |
|            |                              |                  | 0.00   | 0.00        | 🛛 🖾 <u>E</u> nde        |
|            |                              |                  | 0,00   | 0,00        |                         |

Veuillez cliquer sur Payer

| Um  | satzkon  | ito - OP                             |                                      |         |            | ×                    |
|-----|----------|--------------------------------------|--------------------------------------|---------|------------|----------------------|
|     | Musterma | nn, Paul (mupa)                      |                                      |         | Gast       |                      |
|     | Ð        | Information                          | Datum Zeit S                         | Netto   | Brutto OK  |                      |
| - [ | PROS     | Proshop-Beleg 20110012               | 22.12.10 15:46 N                     | 42,02   | 50,00 🛩    |                      |
|     | PROS     | Proshop-Beleg 20110013               | 22.12.10 15:58 N                     | 200,84  | 239,00 💉 👘 | Beitr. <u>Wan(F2</u> |
|     | PROS     | Proshop-Beleg 20110014               | 22.12.10 16:00 N                     | 17,24   | 20,00 💉 👘  |                      |
|     | pros     | Proshop-Beleg 20110015               | 22.12.10 16:13 Z                     |         | -500,00 🗸  | BeitrTyp(F7)         |
|     | pros     | Proshop-Beleg 20110019               | 28.12.10 12:01 Z                     |         | 191,00 🗸   |                      |
|     | 🗄 Rechn  | ung 10 (OK)                          | 31.12.10 15:30                       | 103,45  | 120,00 💉   |                      |
|     | 🖽 Gutsch | rift 11 (OK)                         | 31.12.10 15:31                       | -64,66  | -75,00 💉   | <u>Andern</u>        |
|     | umsa     | Beleg 10                             | 31.12.10 13:21 Z                     |         | -60,00 🗸   |                      |
|     | UMSA     | Beleg 23                             | 21.10.11 18:37 N                     | 60,00   | 60,00 🗸    | X Storno F5          |
|     | pros     | Proshop-Beleg 20110161               | 28.10.11 15:36 Z                     |         | -105,00 🖤  |                      |
|     | ppoc     | Bezanlung<br>Deskas Delse 2011/01/22 | 28.10.11 15:48 Z                     | 40.00   | 50,00      |                      |
|     | PRUS     | Proshop-Beleg 20110163               | 28.10.11 10:48 N<br>20.10.11 15:40 7 | 42,02   | 100.00     |                      |
|     | pros     | Proshop Bolog 20110164               | 20.10.11 10:43 2                     |         | 50.00      |                      |
|     | pios     | Proshop-Beleg 20110165               | 20.10.11 10.11 Z                     | 42.02   | 50,00      |                      |
|     | - FRUS   | Ranki iberweisung - Rezahlung        | 20.10.11 10.12 N                     | 42,02   | -50.00     | <u>B</u> ezahlen     |
| 1   | Bechn    | upg 20118000                         | 16 11 11 16:34                       | 16.81   | 20.00      |                      |
|     | PBOS     | Prosbop-Beleg 20110167               | 16 11 11 16:33 N                     | 4 20    | 5.00 +     |                      |
|     | PROS     | Proshop-Beleg 20110168               | 16.11.11 16:34 N                     | 12.61   | 15,00      | Drucken F8           |
| 1   |          |                                      |                                      |         |            |                      |
|     |          |                                      |                                      |         |            |                      |
|     |          |                                      |                                      |         |            |                      |
| L F |          | Bech Nr : 20118000 - £ 20.00         | 16 11 11 16 34 V                     | 0.00    |            |                      |
| 1   |          |                                      |                                      | 0,000 ] |            |                      |
|     |          |                                      |                                      | 459,74  | 534,00     |                      |
|     |          |                                      |                                      | 514,00  | 20,00      | Ende                 |
|     |          |                                      |                                      | 0,00    | 0,00       |                      |

#### La fenêtre suivante s'ouvre :

| B | ezahlung                                                                                                    | ×                                                      |
|---|----------------------------------------------------------------------------------------------------|--------------------------------------------------------|
|   | Welche Buchungen sollen bei der Bezahlung<br>berücksichtigt werden?<br>Alle Buchungen bis 28.10.11<br>I Familie zusammenfassen | <ul> <li>✓ <u>B</u>uchen</li> <li>X Abbruch</li> </ul> |
|   | PERSON: Mustermann, Paul - Gast (mupa)<br>Wieviel ist bezahlt worden?                                                          |                                                        |
|   | Eingezahlter Betrag 50,00                                                                                                    |                                                        |
|   | Zahlart: 2 D Banküberweisung 层 🖸                                                                                               |                                                        |
|   | Bemerkung: 3 Bezahlung                                                                                                    |                                                        |
|   | Zahl-Datum: 428.10.11                                                                                                    |                                                        |

- 1. Montant versé : PC CADDIE solde automatiquement le montant encore dû et facturé jusqu'à la date d'aujourd'hui.
- 2. Mode de paiement : Veuillez sélectionner le mode de paiement correspondant à l'aide du bouton de liste à droite.
- 3. Remarque : cette ligne est destinée à des notes/remarques supplémentaires.
- 4. Date de paiement : La date d'aujourd'hui est automatiquement affichée, veuillez la modifier si

vous le souhaitez.

Après avoir cliqué sur **Enregistrer** la fenêtre suivante s'ouvre **Sélectionnez le numéro de facture**. Si vous avez créé une facture, elle est automatiquement reconnue et affichée en bleu. Le paiement est attribué à cette facture. Si vous ne sélectionnez pas de facture (donc en bleu) et que vous crédiez le montant sur le compte, toutes les factures ouvertes seront créditées au prorata du montant. Vous pouvez le voir grâce au cercle rouge à droite.

|                                           | Sonnenschein        |               |         |                     |
|-------------------------------------------|---------------------|---------------|---------|---------------------|
|                                           | sonnensenen,        | Susanne       |         | <b>√</b> <u>о</u> к |
| Datum :                                   | 20                  | 5.02.20       |         | × Abbruch           |
| Aktuelle Zahlung:<br>Nicht verrechnetes ( | Guthaben:           | 50.00<br>0.00 |         |                     |
| Total :                                   |                     | 50.00         |         |                     |
| Rechnung                                  | Datum               | Brutto        | Gezahlt |                     |
| 6                                         | 26.02.20            | 100.00        | 0.00    |                     |
| 7                                         | 26.02.20            | 50.00         | 0.00    |                     |
| <ul> <li>Details der Rec</li> </ul>       | hnung F7            | Summe:        | 50.00   |                     |
| , betans der het                          |                     | Rest:         | 0.00    |                     |
| Alle Rechnungs                            | sselektionen aufhet | ben           |         |                     |

Avec **OK** vous terminez la comptabilisation. Le paiement est comptabilisé dans le compte de chiffre d'affaires et marqué d'une coche verte :

| Mustermann, Paul (mupa)       Gast         □       Information       Datum       Zeit       S       Netto       Brutto       OK         pros       Proshop-Beleg 20110015       22.12.10       16:13       Z       -500,00       ✓       ✓         pros       Proshop-Beleg 20110019       28.12.10       12:01       Z       191,00       ✓         ■ Rechnung 10 (OK)       31.12.10       15:30       103,45       120,00       ✓         UMSA Beleg 18       31.12.10       13:47       N       -51,72       -60,00       ✓         UMSA Beleg 20       31.12.10       15:31       -64,66       -75,00       ✓         UMSA Rech:UMSATZ-21       31.12.10       13:21       2       -60,00       ✓         umsa Beleg 10       31.12.10       13:21       2       -60,00       ✓         UMSA Beleg 23       21.10.11       18:37       N       60,00       ✓         pros       Proshop-Beleg 20110161       28.10.11       15:36       2       -105,00       ✓         UMSA Beleg 23       21.10.11       18:37       N       60,00       ✓       ✓       ≦       Stormo       FS         pros       Proshop-Beleg 20110161<                                                                                   |
|----------------------------------------------------------------------------------------------------|
| Information         Datum         Zeit         S         Netto         Brutto         OK           pros         Proshop-Beleg 20110015         22.12.10         16:13         2         -500,00         ✓           pros         Proshop-Beleg 20110019         28.12.10         12:01         2         191,00         ✓           ■ Rechnung 10 (OK)         31.12.10         15:30         103,45         120,00         ✓           UMSA Beleg 18         31.12.10         13:47         N         -51,72         -60,00         ✓           UMSA Beleg 20         31.12.10         14:01         N         155,17         180,00         ✓           UMSA Rech:UMSATZ-21         31.12.10         15:31         -64,66         -75,00         ✓           UMSA Beleg 23         21.10.11         18:37         N         60,00         ✓           UMSA Beleg 23         21.10.11         18:37         N         60,00         ✓           pros         Proshop-Beleg 20110161         28.10.11         15:36         -105,00         ✓           Bezahlung         28.10.11         15:48         2         60,00         ✓           PROS         Proshop-Beleg 20110162         29.10.11         15:48 </th |
| pros       Proshop-Beleg 20110015       22.12.10       16:13       Z       -500,00       ✓         pros       Proshop-Beleg 20110019       28.12.10       12:01       Z       191,00       ✓         ■ Rechnung 10 (0K)       31.12.10       15:30       103,45       120,00       ✓         UMSA Beleg 18       31.12.10       13:47       N       -51,72       -60,00       ✓         UMSA Beleg 20       31.12.10       15:31       -64,66       -75,00       ✓         UMSA Rech:UMSATZ-21       31.12.10       15:20       N       -64,66       -75,00       ✓         umsa       Beleg 10       31.12.10       13:21       2       -60,00       ✓       Ändern         UMSA Beleg 23       21.10.11       18:37       N       60,00       ✓       ✓       Ändern         umsa       Beleg 20110161       28.10.11       15:36       -105,00       ✓       ✓       Stormo FS       ✓         pros       Proshop-Beleg 20110161       28.10.11       15:48       2       60,00       ✓       ✓       ✓       ✓       ✓       ✓       ✓       ✓       ✓       ✓       ✓       ✓       ✓       ✓       ✓       ✓       <                                                                                           |
| pros       Proshop-Beleg 20110019       28.12.10       12.01 Z       191,00 ♥         ■ Rechnung 10 (0K)       31.12.10       15:30       103,45       120,00 ♥         UMSA Beleg 18       31.12.10       13:47 N       -51,72       -60,00 ♥         UMSA Beleg 20       31.12.10       14:01 N       155,17       180,00 ♥         UMSA Beleg 20       31.12.10       15:31       -64,66       -75,00 ♥         UMSA Rech:UMSATZ-21       31.12.10       15:20 N       -64,66       -75,00 ♥         UMSA Beleg 10       31.12.10       13:21 Z       -60,00 ♥       ●         UMSA Beleg 23       21.10.11       18:37 N       60,00 ♥       ●       ▲ndern         pros       Proshop-Beleg 20110161       28.10.11       15:36 Z       -105,00 ♥       ▲       ≦torno F5         Bezahlung       28.10.11       15:48 z       60,00 ♥       ♥       ▲       ■       ■       ■       ■       ■       ■       ■       ■       ■       ■       ■       ■       ■       ■       ■       ■       ■       ■       ■       ■       ■       ■       ■       ■       ■       ■       ■       ■       ■       ■       ■       ■       <                                                                                  |
| □ Rechnung 10 (0K)       31.12.10       15:30       103,45       120,00 ✓         □ UMSA Beleg 18       31.12.10       13:47 N       -51,72       -60,00 ✓         □ UMSA Beleg 20       31.12.10       14:01 N       155,17       180,00 ✓         □ Gutschrift 11 (0K)       31.12.10       15:31       -64,66       -75,00 ✓         □ UMSA Rech: UMSATZ-21       31.12.10       15:20 N       -64,66       -75,00 ✓         □ umsa Beleg 10       31.12.10       13:21 Z       -60,00 ✓         □ UMSA Beleg 23       21.10.11       18:37 N       60,00 ✓       ✓         □ pros Proshop-Beleg 20110161       28:10.11       15:36 Z       -105,00 ✓       ✓         □ Bezahlung       28:10.11       15:48 z       60,00 ✓       ✓       ✓         □ PROS. Proshop Beleg 20110162       29:10.11       15:48 z       60,00 ✓       ✓       ✓                                                                                                    |
| UMSA Beleg 18       31.12.10       13.47 N       -51,72       -60,00 ✓         UMSA Beleg 20       31.12.10       14.01 N       155,17       180,00 ✓         □ Gutschrift 11 (0K)       31.12.10       15.31       -64,66       -75,00 ✓         □ MSA Rech:UMSATZ-21       31.12.10       15.20 N       -64,66       -75,00 ✓         □ umsa Beleg 10       31.12.10       13.21 Z       -60,00 ✓         □ UMSA Beleg 23       21.10.11       18.37 N       60,00 ✓       ✓         □ pros       Proshop-Beleg 20110161       28.10.11       15.36 Z       -105,00 ✓         Bezahlung       28.10.11       15.48 z       60,00 ✓       ✓         □ PROS       Proshop-Beleg 20110162       29.10.11       15.48 z       60,00 ✓                                                                                                    |
| UMSA Beleg 20       31.12.10       14:01 N       155,17       180,00 ♥         □ Gutschrift 11 (0K)       31.12.10       15:31       -64,66       -75,00 ♥         UMSA Rech.:UMSATZ-21       31.12.10       15:20 N       -64,66       -75,00 ♥         umsa Beleg 10       31.12.10       13:21 Z       -60,00 ♥         UMSA Beleg 23       21.10.11       18:37 N       60,00 ♥         pros       Proshop-Beleg 20110161       28.10.11       15:36 Z       -105,00 ♥         Bezahlung       28.10.11       15:48 ≥       60,00 ♥       ●                                                                                                    |
| □ Gutschrift 11 (0K)       31.12.10       15:31       -64,66       -75,00 ✓         UMSA Rech.:UMSATZ-21       31.12.10       15:20 N       -64,66       -75,00 ✓         umsa Beleg 10       31.12.10       13:21 Z       -60,00 ✓         UMSA Beleg 23       21.10.11       18:37 N       60,00 €       ✓         pros       Proshop-Beleg 20110161       28.10.11       15:36 Z       -105,00 ✓         Bezahlung       28.10.11       15:48 z       60,00 ✓       ✓                                                                                                    |
| UMSA Rech.:UMSATZ-21       31.12.10       15:20 N       -64,66       -75,00 ✓         umsa       Beleg 10       31.12.10       13:21 Z       -60,00 ✓         UMSA Beleg 23       21.10.11       18:37 N       60,00       ✓         pros       Proshop-Beleg 20110161       28.10.11       15:36 Z       -105,00 ✓         Bezahlung       28.10.11       15:48 z       60,00 ✓                                                                                                    |
| umsa         Beleg 10         31.12.10         13:21         Z         -60,00         ✓           UMSA         Beleg 23         21.10.11         18:37         N         60,00         ✓         ✓         ∑storno         FS           pros         Proshop-Beleg 20110161         28.10.11         15:36         Z         -105,00         ✓         ✓         Storno         FS           Bezahlung         28.10.11         15:48         z         60,00         ✓         ✓         ✓         Storno         FS                                                                                                    |
| UMSA Beleg 23         21.10.11         18:37 N         60,00         60,00         ✓         ✓         ≦torno         F5           pros         Proshop-Beleg 20110161         28.10.11         15:36 Z         -105,00 ✓         ✓         ✓         ≦torno         F5           Bezahlung         28.10.11         15:48 z         60,00 ✓         ✓         ✓         ✓         ✓         ✓         ✓         ✓         ✓         ✓         ✓         ✓         ✓         ✓         ✓         ✓         ✓         ✓         ✓         ✓         ✓         ✓         ✓         ✓         ✓         ✓         ✓         ✓         ✓         ✓         ✓         ✓         ✓         ✓         ✓         ✓         ✓         ✓         ✓         ✓         ✓         ✓         ✓         ✓         ✓         ✓         ✓         ✓         ✓         ✓         ✓         ✓         ✓         ✓         ✓         ✓         ✓         ✓         ✓         ✓         ✓         ✓         ✓         ✓         ✓         ✓         ✓         ✓         ✓         ✓         ✓         ✓         ✓         ✓         ✓         ✓         ✓         ✓                                                                       |
| pros         Proshop-Beleg 20110161         28.10.11         15:36         Z         -105,00         ✓           Bezahlung         28.10.11         15:48         z         60,00         ✓           PPOS         Proshop Beleg 20110152         29.10.11         15:49         N         42.02         50.00         ✓                                                                                                    |
| Bezahlung 28.10.11 15:48 z 60,00 ¥                                                                                                    |
| PDDS Prosbop Polog 20110162 2010 11 15:40 N 42:02 50:00 🛩                                                                                                    |
| $\sim$ 20.10.11 13.40 N 42.02 30.00 $\checkmark$ $\sim$ 2007anen                                                                                                    |
| pros Proshop-Beleg 20110164 28.10.11 15:49 Z -100,00 🛩                                                                                                    |
| pros Proshop-Beleg 20110165 28.10.11 16:11 Z 50,00 🛩                                                                                                    |
| PROS Proshop-Beleg 20110166 28.10.11 16:12 N 42,02 50,00 🌱 🚺 🛜 Bezahlen                                                                                                    |
| b Banküberweisung Bezahlung 28.10.11 17:01 z -50,00 🗸 🔰 💆 🔤 🔤 🖉                                                                                                    |
| ■ Rechnung 20118000 (OK) 16.11.11 16:34 16,81 20,00 🕶                                                                                                    |
| b Banküberweisung Bezahlung 24.11.11 08:56 z -20,00 🗸 🔂 Duratur 🗔                                                                                                    |
| ■ Rechnung 20118002 (OK) 25.11.11 08:52 43,10 50,00 🗸 🖉 🖉 🖉 🖉 🖉 🖉                                                                                                    |
| PROS Proshop-Beleg 20110172 25.11.11 08:52 N 43,10 50,00 V                                                                                                    |
| b Banküberweisung - Bezahlung 25.11.11 08:55 z -50,00 ✔                                                                                                    |
|                                                                                                    |
| 24.11.11 08:56 T 0,00 V                                                                                                    |
| 502,84 584,00                                                                                                    |
| 584,00 0,00                                                                                                    |
| 0,00 0,00 <b>L</b> nde                                                                                                    |

Si vous ne sélectionnez pas de facture, vous verrez - comme mentionné ci-dessus - le cercle rouge :

| Jmsatzkonto - OP                                                                                                    |                                      |        |             | ×               |
|----------------------------------------------------------------------------------------------------|--------------------------------------|--------|-------------|-----------------|
| Mustermann, Paul (mupa)                                                                                                    |                                      |        | Gast        |                 |
| Information                                                                                                    | Datum Zeit S                         | Netto  | Brutto OK   |                 |
| PROS Proshop-Beleg 20110014                                                                                                    | 22.12.10 16:00 N                     | 17,24  | 20,00 🖌 🔺   |                 |
| pros Proshop-Beleg 20110015                                                                                                    | 22.12.10 16:13 Z                     |        | -500,00 💉 🗌 | Beitr.Wah(F2)   |
| pros Proshop-Beleg 20110019                                                                                                    | 28.12.10 12:01 Z                     |        | 191,00 🗸 🔤  |                 |
| ERechnung 10 (OK)                                                                                                    | 31.12.10 15:30                       | 103,45 | 120,00 🗸    |                 |
| UMSA Beleg 18                                                                                                    | 31.12.10 13:47 N                     | -51,72 | -60,00 🗸    |                 |
| UMSA Beleg 20                                                                                                    | 31.12.10 14:01 N                     | 155,17 | 180,00 🗸    |                 |
| Gutschrift 11 (UK)                                                                                                    | 31.12.10 15:31                       | -64,66 | -75,00 🗙    | <u>Andern</u>   |
| UMSA Rech.:UMSATZ-21                                                                                                    | 31.12.10 15:20 N                     | -64,66 | -75,00 🗙    |                 |
| umsa Beleg IU<br>UMCA Deleg 22                                                                                                    | 31.12.10 13:21 Z                     | CO.00  | -60,00      | X Storno (F5)   |
| UMSA Beleg 23<br>Preskas Palas 20110101                                                                                                    | 21.10.11 18:37 N<br>20.10.11 15:36 7 | 60,00  | 105.00      |                 |
| Proshlung                                                                                                    | 20.10.11 10.30 2                     |        | 60.00       |                 |
| PBOS Prosbop.Beleg 20110163                                                                                                    | 28.10.11 15:48 N                     | 42.02  | 50.00       | <u> </u>        |
| pros Proshop-Beleg 20110164                                                                                                    | 28 10 11 15:49 Z                     | 42,02  | -100.00     |                 |
| pros Proshop-Beleg 20110165                                                                                                    | 28 10 11 16:11 7                     |        | 50.00 🖌     | Desetter        |
| PBOS Proshop-Beleg 20110166                                                                                                    | 28.10.11 16:12 N                     | 42.02  | 50.00 🗸     | <u>Bezanien</u> |
| b Banküberweisung - Bezahlung                                                                                                    | 28.10.11 17:01 z                     |        | -50.00 🗸    |                 |
| ■ Rechnung 20118000 (OK)                                                                                                    | 16.11.11 16:34                       | 16,81  | 20,00 🗸     |                 |
| Rechnung 20118002 (OK: 50,00)                                                                                                    | 25.11.11 08:52                       | 43,10  | 50,00 🔾     | Drucken [F8]    |
| PROS Proshop-Beleg 20110172                                                                                                    | 25.11.11 08:52 N                     | 43,10  | 50,00 🔾     |                 |
| b Banküberweisung - Bezahlung                                                                                                    | 25.11.11 09:00 z                     |        | -50,00 OL   |                 |
| And the second second sec |                                      |        | -           |                 |
|                                                                                                    | 25 11 11 09 01 T                     | 0.00   |             |                 |
| 1 1                                                                                                    |                                      |        |             |                 |
|                                                                                                    |                                      | 502,84 | 584,00      |                 |
|                                                                                                    |                                      | 564,00 | 20,00       | Ende            |
|                                                                                                    |                                      | 0,00   | 0,00        |                 |

Vous pouvez également enregistrer un virement directement dans la caisse, comme un paiement en espèces ou par carte de crédit. Cela peut être particulièrement intéressant si vous utilisez l'exportation de la comptabilité. Vous pouvez ainsi faire en sorte que cette écriture soit également exportée directement avec l'exportation de la zone de caisse. C'est particulièrement pratique lorsqu'il n'y a pas d'autorisation de prélèvement dans le domaine opératoire. (N'hésitez pas à discuter en détail de la procédure avec le support). Vous obtenez le montant total dans le bouclement journalier. Celui-ci est transmis à la comptabilité lors de l'exportation comptable.

#### Paiement de montants à l'avance

Nous imaginons la situation dans laquelle vos clients paient des montants à l'avance, avant même d'avoir pris livraison de la marchandise, pour ainsi dire comme paiement anticipé. Ce montant doit être comptabilisé en tant qu'avoir dans le compte.

Pour ce faire, appelez le client dans la caisse. Le paiement d'un montant est enregistré en cliquant sur le bouton **Débiter** est effectué. PC CADDIE affiche le masque de paiement habituel :

| Bezahlen                                         | ×                   |
|--------------------------------------------------|---------------------|
| Geben Sie die Bezahlung ein:                     | <b>√</b> <u>о</u> к |
| Kunde sosu Sonnenschein, Susanne $\equiv \cdots$ | <u>R</u> abatt F7   |
| Total:                                           | X Abbruch           |
| Barkasse 10                                      |                     |
| 💕 Kreditkarte                                    |                     |
| 🝧 Euro Barzahlung                                | 1                   |
| Flotel-Transfer-Zahlung                          |                     |
| Rūckgeld: 6.00                                   |                     |
| Quittungsdruck F5 Normalerweise keine Quittung   |                     |
|                                                  |                     |
| Auf <u>R</u> echnung ins Konto buchen F11        |                     |
| La Zwischenabrechnung drucken F12                |                     |
| Auf anderen Kunden übertragen 🔶 F12              |                     |

Choisissez le type de paiement correspondant et saisissez le montant. Vous reconnaissez automatiquement le même montant sous "Remboursement", ce qui est correct. Ensuite, confirmez avec **OK** :

| Achtung: Rūckgeld 🛛 🗙           |
|---------------------------------|
| Geben Sie diesen Betrag zurück: |
| >> Barkasse <<<br>>> 6.00 <<    |
| <u>OK</u> , zurückgegeben       |
|                                 |
|                                 |

Il est important ici que le montant soit enregistré comme crédit. Si le domaine PO est installé chez vous, cette écriture est immédiatement déplacée dans le domaine des postes ouverts.

Si vous appelez maintenant votre client dans la caisse, vous verrez son avoir de 100,- € écrit en vert.

### Annulation d'écritures OP

Comme vous ne pouvez en principe annuler des écritures de caisse qu'avec des écritures de contrepartie correspondantes dans la caisse, cela concerne également les écritures du domaine opératoire.

L'écriture de caisse a déjà été passée il y a quelques jours (la clôture journalière a déjà été imprimée), le montant est ouvert dans le domaine opératoire et doit maintenant être contre-passé :

Voici notre exemple - Emma Mustermann a € 14,- ouverts, ce qui est affiché en haut à droite dans la fenêtre de caisse.

| Kasse              |                                                        |                     |                          |                               | -                      | _ ×           |
|--------------------|--------------------------------------------------------|---------------------|--------------------------|-------------------------------|------------------------|---------------|
| GASTRO<br>UMSATZ   | An <u>m</u> elden (Carmela<br><u>T</u> ime Buchungstag | a)<br>12.02.20      | Sonnenschein, Su         | san. ()<br>cmd;warn:memo;Grat | Gast<br>Soll: 100.00   | *             |
| 🗌 Be               | diener 🗹 Kasse                                         |                     | 🛨 Neu                    | + 🗕 🥕 Edit 🕅 Entf.            | 0.00                   | <b>~</b>      |
| Sonnensch          | ein, Susan. () 0                                       | .00 carm            |                          |                               |                        |               |
| Kunde (F           | 9)                                                     | <b>⊒</b> Arti       | kel (F1)                 | Zahl 1                        | <u>S</u> pezia F7 Löso | :h. F5        |
| Pers. <u>E</u> dit | K <u>o</u> nto<br>Karte                                | F6 Green <u>f</u> e | e F8 Ein/ <u>A</u> uszah | lung 🗸 Ausbuchen F12 Wie      | derholen F4 I          | En <u>d</u> e |

Vous avez maintenant besoin du numéro de facture de cette écriture. Pour ce faire, sélectionnez le client sur le côté gauche de la fenêtre de caisse et cliquez en bas sur **Compte** et **Afficher le compte**.

| Kasse                                                                                               | - 🗆 🗙                |
|----------------------------------------------------------------------------------------------------|----------------------|
| An <u>m</u> elden (Tester)<br>Iime Buchungstag 13.06.14                                             | Soll: 14,00          |
| Kunden-Filter 🗸 Kasse 🥋 Neu 🔶 🗕 📀 Edit 🗙 Entf.                                                      | 0.00 🔤               |
| Mustermann, Emma (35) Kunden-Konto bearbeiten                                                       |                      |
| Kunde: <u>muem</u> Mustermann, Emma<br>Familien zusammenfassen                                      |                      |
| Nur Buchungen bis zu diesem Datum: 13.06.14                                                         |                      |
| 2 Konto anzeigen (F3)<br>Verrechnungs-Konto anzeigen (F4)                                           |                      |
| Abrechnung drucken                                                                                  |                      |
| DP-Rechnung drucken                                                                                 |                      |
| <u>B</u> ezahlung buchen <u>F12</u>                                                                 |                      |
| <u>Ende</u>                                                                                         |                      |
| Kunde (F9)                                                                                          | ezial (F7) Lösch. F5 |
| Pers. <u>E</u> dit Konto Karte F6 Green <u>f</u> ee(F8) Ein/ <u>A</u> uszahlung VAusbucheF12 Wieder | rholenF4 Ende        |

Le numéro de facture d'Emma Mustermann dans notre exemple est 35 :

|                                                                                                    | Umsatzkonto - GAS                                                                      | TRO                           |                                       | ×                      |
|----------------------------------------------------------------------------------------------------|----------------------------------------------------------------------------------------|-------------------------------|---------------------------------------|------------------------|
| Mustermann, Emma (muem)                                                                                    | Datum Zeit S                                                                           | Netto                         | Brutto OK                             |                        |
| ■ Rechnung 32 (Storno: 13.06.14 - 14,00)<br>■ Rechnung 33 (OK)<br>■ Rechnung 34 (OK)<br>■ Rechnung 35 (OK) | 13.06.14 11:05<br>13.06.14 11:11<br>13.06.14 11:11<br>13.06.14 11:11<br>13.06.14 11:12 | 0,00<br>0,00<br>0,00<br>14,00 | 0,00 ×<br>0,00 ×<br>0,00 ×<br>14,00 × | Beitr. <u>W</u> ah(F2) |
| 0000 2 x Riesling 0,25<br>VERZ Verzehr Buchung                                                             | 13.06.14 11:11 N<br>13.06.14 11:12 Z                                                   | 14,00                         | 14,00 ❤<br>-14,00 ❤                   | ⊘ Ändern X Storno F5   |

De retour dans la fenêtre de caisse, appuyez sur le bouton **Répéter** et **Archive** 

| asse               |                                                   |                |                   |                                 |                           |                      |         | _                            |
|--------------------|---------------------------------------------------|----------------|-------------------|---------------------------------|---------------------------|----------------------|---------|------------------------------|
| GASTRO             | An <u>m</u> el                                    | lden (Carmela  | a)                | Son                             | nenschein, Susar          | 1. ()                |         | Gast 💥                       |
| UMSATZ             | MSATZ Ime Buchungstag 12.02.20 cmd;warn:memo;Grat |                |                   |                                 |                           |                      |         |                              |
| Beleg st           | tornierer                                         | n / Druckw     | vieder            | holung                          | Neu                       | L A <sup>®</sup> Edi | ᆒᇏ      |                              |
|                    | Bestim                                            | ımen, Sie, we  | elcher B          | eleg wiederhol                  | t bzw. storniert w        | verden soll:         |         | ✓ <u>B</u> eleg wdhl.        |
| 15                 |                                                   | 12.02.20       | 09:53             | Sonnenschei                     | in, Susanne               | 60.00 carr           | n 🔨     | <u>G</u> F wdhl. F8          |
| 16                 |                                                   | Rechnur        | ng wä             | hlen                            |                           |                      | ×       | Schauen F4                   |
| 17                 |                                                   |                |                   |                                 |                           |                      |         | <u>s</u> chooch 14           |
| 18                 |                                                   | Wā<br>die      | ihlen Si<br>gewün | ie den Kunden<br>Ischte Rechnun | oder direkt<br>Igsnummer: | ✓ <u>о</u> к         |         | <u>S</u> torno F5            |
| 3                  |                                                   |                | -                 |                                 | -                         | × Abbruc             | h       | Archiv 219                   |
| 4                  |                                                   | Kunde:         |                   |                                 | ≡ …                       |                      |         |                              |
| 5                  |                                                   | <u>R</u> echnu | ng:               |                                 |                           |                      |         | Abbruch                      |
| 6                  |                                                   |                |                   |                                 |                           |                      |         |                              |
| 7                  |                                                   | 22.08.08       | 08:02             | Hodel, Carmo                    | ela*                      | 50.00 test           |         |                              |
| 8                  |                                                   | 30.07.09       | 09:46             | Hodel, Kilian                   |                           | 80.00 carn           | n       |                              |
| 9                  | St.                                               | 14.10.09       | 08:16             | Hodel, Carmo                    | ela                       | 40.00 carn           | n 🗸     | -5                           |
| Pers. <u>E</u> dit | K <u>o</u> nto                                    | Karte          | F6                | Green <u>f</u> ee F8            | Ein/ <u>A</u> uszahlur    | ng 🗸 Ausbuche        | n F12 V | Viederholen F4 En <u>d</u> e |

Dans la fenêtre *Sélectionner une facture* saisissez à nouveau le client et le numéro de facture.

| Ka | sse            |         |                 |                 |         |                       |         |                     |        |              |         |       |      |                     | _             | $\times$ |
|----|----------------|---------|-----------------|-----------------|---------|-----------------------|---------|---------------------|--------|--------------|---------|-------|------|---------------------|---------------|----------|
|    | GAST           | TRO     | An <u>m</u> e   | lden (Carmela   | a)      |                       | Sonr    | nenschein, Su       | san. ( | -)           |         |       |      | Ga                  | st 🔬          | 4        |
|    | UMS            | ATZ     | <u>T</u> ime Bu | uchungstag      | 12.02   | 2.20                  |         |                     | cmd    | ;warn:mer    | no;Grat | -     |      | Soll: 100.0         | 0             |          |
| 1  | Be             | eleg st | tornierer       | n / Druckw      | vieder  | rholun                | g 🖌 🕅   | leu                 |        |              | Edit    | îîî l | Entf |                     | ×             | <u>.</u> |
|    |                |         | Bestin          | nmen, Sie, we   | lcher E | eleg wie              | derholt | : bzw. stornier     | t werd | len soll:    |         |       |      | ✓ <u>B</u> eleg wdh | I.            |          |
|    |                | 15      |                 | 12.02.20        | 09:53   | Sonne                 | nscheir | n, Susanne          |        | 60.00        | carm    | ^     |      | <u>G</u> F wdhl.    | F8            |          |
|    |                | 16      |                 | Rechnun         | ıg wä   | hlen                  |         |                     |        |              |         |       | X    | Schauen             | 54            |          |
|    |                | 17      |                 |                 |         |                       |         |                     | _      |              |         |       |      | Schanen             | F4            |          |
|    |                | 18      |                 | Wā              | hlen S  | ie den Ku<br>schte Re | unden o | oder direkt         |        | <u>√ o</u> ⊧ | C       |       |      | <u>S</u> torno      | F5            |          |
|    |                | 2       |                 | uic             | gewa    | isence ne             | annang  | sanammer.           |        | V 41         | h a cab |       |      | Archiv              | F9            |          |
|    |                | 3       |                 | <u>K</u> unde:  | S       | osu Son               | inensch | iein, Susa 🚍        | •••    | × <u>A</u> 0 | orucn   |       |      | Arciny              | 15            |          |
|    |                | 4       |                 |                 |         |                       |         |                     |        |              |         |       |      | X Abbruch           |               |          |
|    |                | 5       |                 | <u>R</u> echnur | ng: 3   | 5                     |         |                     |        |              |         |       |      |                     |               |          |
|    |                | 7       |                 | 22.08.08        | 08.02   | Hodel                 | Carme   | la*                 |        | 50.00        | test    |       | _    |                     |               |          |
|    | _              | 8       |                 | 30.07.09        | 09:46   | Hodel,                | Kilian  |                     |        | 80.00        | carm    |       |      |                     |               | <u> </u> |
|    |                | 9       | St.             | 14.10.09        | 08:16   | Hodel,                | Carme   | la                  |        | 40.00        | carm    |       |      |                     |               |          |
|    |                |         |                 |                 |         |                       |         |                     |        |              |         | ·     |      |                     |               | 5        |
| 1  | Pers. <u>E</u> | dit     | K <u>o</u> nto  | Karte           | F6      | Green <u>f</u> e      | e F8    | Ein/ <u>A</u> uszah | lung   | 🗸 Ausbi      | uchen F | 12    | Wie  | ederholen F4        | En <u>d</u> e | 2        |

#### et appuyez sur **OK**.

| Rechnung reaktivieren                                    |
|----------------------------------------------------------|
| Auf welche Art soll die Rechnung<br>zurückgeholt werden? |
| Duplikat-Beleg drucken                                   |
| Rechnung zum Stornieren reaktivieren                     |
| Artikel zum erneuten Buchen <u>k</u> opieren             |
| X Abbruch                                                |
|                                                          |

Ensuite, cliquez sur **Réactiver la facture pour l'annuler** et l'écriture se retrouve à nouveau dans la caisse.

|                                     |                         |   | - 🗆                         | ×      |      |         |             |
|-------------------------------------|-------------------------|---|-----------------------------|--------|------|---------|-------------|
| An <u>m</u> elden<br>Iime Buchungst | (Tester)<br>ag 13.06.14 | ļ | Mustermann, Emma            |        |      |         | <b>&gt;</b> |
| Kunden-Filter<br>Bediener 🔽 Kasse   | - ,                     |   | 👷 Neu 🛛 🔶 🛥 🔕 Edit 🔀        | Entf.  |      | 0.00    | <b></b>     |
| Mustermann, Emma                    | 0,00 <b>«</b> YAQ       |   | 2 Riesling 0,25             |        | 7,00 | 14,00-  |             |
| Mustermann, Emma (35)               | 0,00 test               |   | -1 ZAHL_Verzehr Buchung @VE | RZI 14 | 4,00 | -14,00- |             |
|                                     |                         |   |                             |        |      |         |             |

Veuillez procéder à une annulation normale : Sélectionner l'article (dans notre exemple le Riesling), puis le bouton **Annuler** et annulez la réservation.

|                                                                                                    | Kasse – 🗆                                                                                                    | × |
|----------------------------------------------------------------------------------------------------|----------------------------------------------------------------------------------------------------|---|
| An <u>m</u> elden (Tester)<br>                                                                                                 | Mustermann, Emma                                                                                                    |   |
| Bu<br>Für diese Buchung w<br>Ausdruck ge<br>Deshalb kann sie nicht<br>Die Buchung kann nu<br>Storno-Anzahl:<br>Mehrfach-Storni | uchung gedruckt     wurde bereits ein emacht.   emacht.   : bearbeitet werden!   ir storniert werden!   2.0     ierung F5 |   |
| Kunde (F9)                                                                                                    | ikel (F1) Zahl 0 Spezial (F7) Stormo                                                                                      | 2 |
| Pers. <u>E</u> dit K <u>o</u> nto Green <u>f</u> ee(                                                                           | F8) Ein/Auszahlung Ausbuche F12 Wiederholen F4 Ende                                                                       |   |

La dernière étape est la décomptabilisation à l'aide de *Enregistrer sur facture dans le compte* 

| Bezahlen                                       |                              | ×         |  |  |  |  |  |  |  |
|------------------------------------------------|------------------------------|-----------|--|--|--|--|--|--|--|
| Geben Sie die Bezahlung ein:                   | Geben Sie die Bezahlung ein: |           |  |  |  |  |  |  |  |
| Kunde sosu Sonnenschein, Susanne               | ≡…                           | X Abbruch |  |  |  |  |  |  |  |
| Total:                                         | 0.00                         |           |  |  |  |  |  |  |  |
|                                                | Betrag                       |           |  |  |  |  |  |  |  |
| 📑 Barzahlung                                   | -14                          |           |  |  |  |  |  |  |  |
| 📑 EC-Karte                                     |                              |           |  |  |  |  |  |  |  |
| 📑 Euro Bezahlung                               |                              |           |  |  |  |  |  |  |  |
| 💕 Kartenzahlung                                |                              |           |  |  |  |  |  |  |  |
|                                                | Offen: 14.00                 |           |  |  |  |  |  |  |  |
| ▶ <u>Q</u> uittungsdruck F5 Normalerweise kein | e Quittung                   |           |  |  |  |  |  |  |  |
|                                                |                              |           |  |  |  |  |  |  |  |
| Auf <u>R</u> echnung ins Konto buchen          | F11                          |           |  |  |  |  |  |  |  |
| 📥 Zwischenabrechnung drucken                   | F12                          |           |  |  |  |  |  |  |  |
| Auf anderen Kunden übertragen                  | 순, F12                       |           |  |  |  |  |  |  |  |
|                                                |                              |           |  |  |  |  |  |  |  |

Lors de la décomptabilisation, veuillez cliquer sur **Enregistrer comme crédit** .

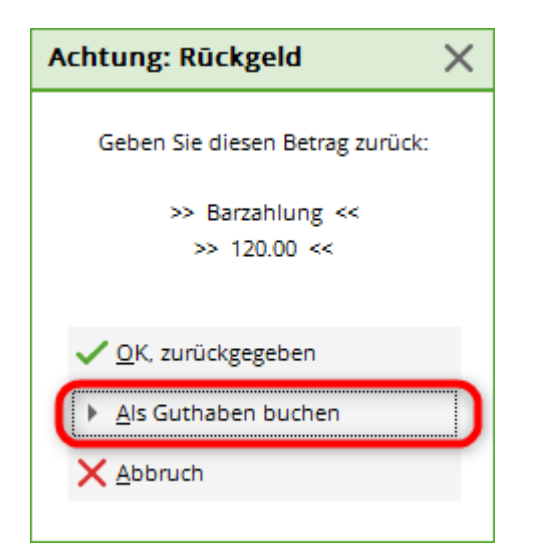

Dès que vous appelez à nouveau le client dans la caisse, le solde ouvert en haut à droite est actualisé. N'hésitez pas à consulter à nouveau le compte pour vérifier :

| l                                        | ×                |        |            |                       |
|------------------------------------------|------------------|--------|------------|-----------------------|
| Mustermann, Emma (muem)                  |                  |        |            |                       |
| ■ Information                            | Datum Zeit S     | Netto  | Brutto OK  |                       |
| 🗄 Rechnung 32 (Storno: 13.06.14 - 14,00) | 13.06.14 11:05   | 0,00   | 0,00 🗸     |                       |
| ■ Rechnung 33 (OK)                       | 13.06.14 11:11   | 0,00   | 0,00 🗸     | Beitr. <u>W</u> ah F2 |
| Rechnung 34 (OK)                         | 13.06.14 11:11   | 0,00   | 0,00 🗸     |                       |
| ERechnung 35 (OK)                        | 13.06.14 11:12   | 14,00  | 14,00 🗸    | Beitr. Typ F7         |
| 0000 2 x Riesling 0,25                   | 13.06.14 11:11 N | 14,00  | 14,00 🖌 📘  |                       |
| VERZ Verzehr Buchung                     | 13.06.14 11:12 Z |        | -14,00 🖌 📘 |                       |
| 🖃 Gutschrift 36 (OK)                     | 13.06.14 11:53   | -14,00 | -14,00 🖌 📘 | 🛛 🔘 Ändern            |
| 0000 -2 x -> Storno: Riesling 0,25       | 13.06.14 11:11 N | -14,00 | -14,00 🖌   |                       |
| VERZ Verzehr Buchung                     | 13.06.14 11:53 Z |        | 14,00 🖌 🖌  | 🗙 Storno F5           |

### Un domaine opératoire pour plusieurs domaines de comptes de caisse

Il est toujours possible de gérer les postes ouverts de plusieurs domaines de comptes de caisse dans un seul domaine opératoire. Nous imaginons par exemple des écritures de restaurant et des écritures Proshop dont les postes ouverts doivent être gérés ensemble dans le domaine PO. Dans ce cas, veuillez contacter le support PC CADDIE.

#### Deux domaines OP pour un domaine de comptes de caisse

Cette variante est également possible et réalisable avec PC CADDIE. Un exemple dans lequel vous pourriez utiliser cette option serait un domaine de caisse de restaurant qui s'écoule dans deux domaines OP (par ex. GMBH et VERZEHR). Dans le domaine GMBH, on administre par exemple les factures des clients de l'hôtel et dans le domaine VERZEHR les postes ouverts des clients de la restauration.

Vous trouverez les paramètres sous **Paramètres - Paramètres du programme - Types de paiement à la caisse**.

| Zahlarten festlegen ? X                   |                                                                       |       |                |              |  |  |  |
|-------------------------------------------|-----------------------------------------------------------------------|-------|----------------|--------------|--|--|--|
| Zahlart                                   |                                                                       |       | ins Kassenbuch | 4.50         |  |  |  |
| bar 0000                                  | Barkasse                                                              | ≡     | $\checkmark$   | ✓ <u>о</u> к |  |  |  |
| kk 0000                                   | Kreditkarte                                                           | ≣     | $\checkmark$   | X Abbruch    |  |  |  |
| euro 0000                                 | Euro Barzahlung                                                       | ≡     |                |              |  |  |  |
|                                           |                                                                       | ≡     |                |              |  |  |  |
| hotel 0000                                | Hotel-Transfer-Zah                                                    | ≡     |                |              |  |  |  |
| s 0000                                    | Scheck                                                                | ≡     |                |              |  |  |  |
| OP 0000                                   | Transfer in OP <nc< th=""><th>≡</th><th></th><th></th><th></th></nc<> | ≡     |                |              |  |  |  |
|                                           |                                                                       | ≡ ••• |                |              |  |  |  |
|                                           |                                                                       | ≣     |                |              |  |  |  |
|                                           |                                                                       | ≡ …   |                |              |  |  |  |
|                                           |                                                                       | ≡ …   |                |              |  |  |  |
|                                           |                                                                       | ≡ ••• |                |              |  |  |  |
|                                           |                                                                       | ≡ …   |                |              |  |  |  |
|                                           |                                                                       | ≡ …   |                |              |  |  |  |
|                                           |                                                                       | ≣     |                |              |  |  |  |
|                                           |                                                                       | ≡ ••• |                |              |  |  |  |
|                                           |                                                                       | ≣     |                |              |  |  |  |
|                                           |                                                                       | ≡ ••• |                |              |  |  |  |
|                                           |                                                                       | ≡ ••• |                |              |  |  |  |
|                                           |                                                                       | ≡ ••• |                |              |  |  |  |
|                                           |                                                                       | ≣     |                |              |  |  |  |
|                                           |                                                                       | ≡     |                |              |  |  |  |
| Verrechnungs-Kontenbereiche definieren 52 |                                                                       |       |                |              |  |  |  |
| Zahlarten-Lis                             | Zablarten-Liste aus den Artikeln füllen     F4                        |       |                |              |  |  |  |
| , zamarten Els                            | AC 303 OCH ARMEIN                                                     | ranch | <b>ד</b> ו     |              |  |  |  |

| Verrechnungskonten konfigurieren | ×                                 |
|----------------------------------|-----------------------------------|
| VERZEHR<br>GMBH                  | ✓ <u>O</u> K<br>★ <u>A</u> bbruch |

L'ordre des deux sections doit être choisi judicieusement ; la section dont vous avez le plus souvent besoin se trouve en haut de la configuration.

Veuillez noter que les deux domaines que vous définissez ici doivent être des domaines de comptes de cotisations.

Dans l'écriture de caisse dans la restauration, ce paramètre a les effets suivants : Vous comptabilisez normalement une consommation ouverte dans le compte du client et pouvez ensuite sélectionner le domaine opératoire correspondant en cliquant sur le bouton **OK** sélectionner :

| Verrechnungskonto wählen | ×                 |
|--------------------------|-------------------|
| VERZEHR                  | ✓ <u>O</u> K      |
| GMBH                     | メ <u>A</u> bbruch |

## Domaine du compte OP

Le domaine des postes ouverts est surtout apprécié pour la restauration avec des forfaits de consommation. Mais aussi pour payer les factures annuelles via la caisse.

#### Installation

Pour que l'échange des domaines fonctionne parfaitement et de manière compréhensible, il faut :

• transfert des types de paiement dans tous les domaines correspondants

Dans le domaine des comptes de caisse (CHIFFRES D'AFFAIRES, GASTRO, PROSHOP)

| -Zahlung     | Ν                                                                     | 0,00                                                                 | hotel                                                                                                    |
|--------------|-----------------------------------------------------------------------|----------------------------------------------------------------------|----------------------------------------------------------------------------------------------------|
| A>           | Ν                                                                     | 0,00                                                                 | kk                                                                                                    |
|              | Ν                                                                     | 0,00                                                                 | re000001                                                                                                    |
|              | Ν                                                                     | 0,00                                                                 | s                                                                                                    |
| JB <no></no> | N                                                                     | 0,00                                                                 | CLUB                                                                                                    |
| <no></no>    | Ν                                                                     | 0,00                                                                 | ор                                                                                                    |
|              | Ν                                                                     | 0,00                                                                 | ba1                                                                                                    |
| Rangefee     | Ν                                                                     | 0,00                                                                 | ba1r                                                                                                    |
|              | Ν                                                                     | 0,00                                                                 | baZ                                                                                                    |
| Rangefee     | Ν                                                                     | 0,00                                                                 | ba2r                                                                                                    |
|              | Zahlung<br>A><br>IB <no><br/><no><br/>Rangefee<br/>Rangefee</no></no> | Zahlung N<br>A> N<br>N<br>N<br>B < NO> N<br>Rangefee N<br>Rangefee N | Xahlung         N         0,00           A>         N         0,00           N         0,00         N         0,00           B < NO>         N         0,00 <no>         N         0,00           Rangefee         N         0,00           Rangefee         N         0,00           Rangefee         N         0,00</no> |

- 1. Identification du type de paiement
- 2. Nom faisant référence au domaine. <NO> Transmet le numéro de document dans le domaine des postes ouverts.
- 3. Le raccourci de recherche doit obligatoirement porter le nom du domaine destinataire

Dans chaque domaine de destinataire (OP, VERZ, CLUB, AG, GMBH, etc)

| OP   | Beleg <no></no>             | <br>N | 0,00 | 0,00 | UMSA |
|------|-----------------------------|-------|------|------|------|
| OP   | Proshop-Beleg <no></no>     | <br>N | 0,00 | 2    | PROS |
| OP   | Restaurant-Beleg <no></no>  | <br>Ν | 0,00 | 0,00 | GAST |
| OP   | Zahlung im Bereich Gastro   | <br>т | 0,00 | 0.00 | gast |
| OP   | Zahlung im Bereich Greenfee | <br>т | 0,00 | 3    | gree |
| OP   | Zahlung im Bereich Proshop  | <br>т | 0,00 | 0,00 | pros |
| ZAHL | Banküberweisung             | <br>т | 0,00 | 0,00 | b    |
| ZAHL | Barzahlung                  | <br>Т | 0,00 | 0,00 | bar  |
| ZAHL | Euro-Card                   | <br>Т | 0,00 | 0,00 | ec   |
| ZAHL | Scheck                      | <br>т | 0,00 | 0,00 | s    |

- 1. Nom faisant référence au domaine d'origine. <NO> pour le numéro de pièce
- L'abréviation de recherche doit ici aussi obligatoirement porter le nom du domaine destinataire (il est possible de transférer des écritures de plusieurs domaines de comptes de caisse vers le domaine de comptes de cotisations).
- L'abréviation de recherche en minuscules est pour les paiements/avoirs dans le domaine des comptes de caisse. En majuscules pour le chiffre d'affaires généré. Ce n'est pas obligatoire mais c'est un avantage pour la clarté du compte.
- Installation de la zone de transfert dans la zone des comptes de caisse

Paramètres / Paramètres du programme / Types de paiement caisse

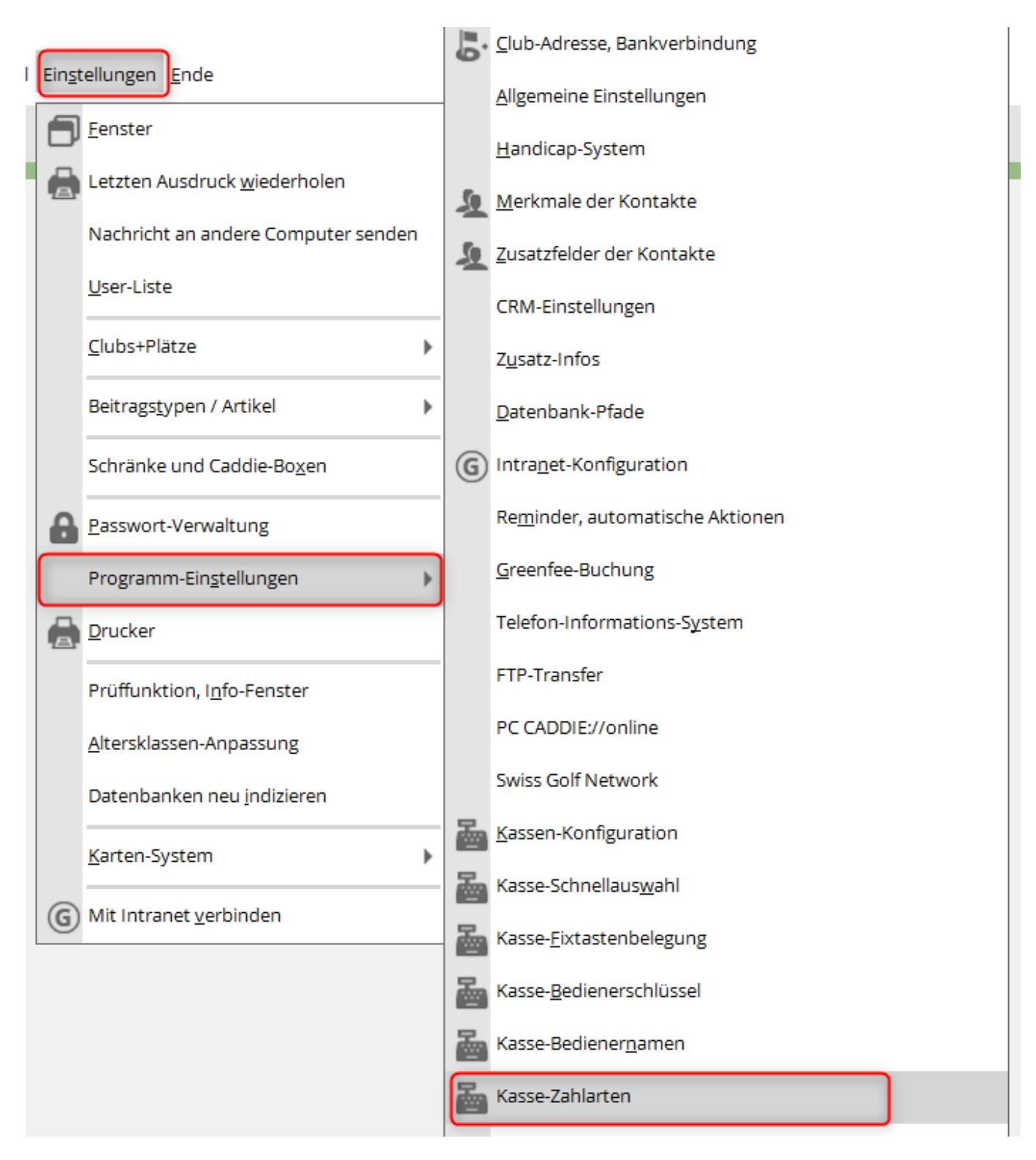

• Paiements de caisse - Types de paiement 1 & 2

| Kassen-Zahlungen ? X |               |                             |                 |           |              |  |
|----------------------|---------------|-----------------------------|-----------------|-----------|--------------|--|
|                      |               |                             |                 |           |              |  |
|                      | Zahlarten 1   | Zahlarten 2                 | Transferbuchu   | ngen      | ✓ <u>о</u> к |  |
|                      | Zahlart       |                             | ins K           | assenbuch |              |  |
|                      | bar 0000      | Barkasse                    | $\equiv \cdots$ | 3         | Abbruch      |  |
|                      | s 0000        | Scheck                      | $\equiv \cdots$ |           |              |  |
|                      |               |                             | $\equiv \cdots$ |           |              |  |
|                      |               |                             | $\equiv \cdots$ |           |              |  |
|                      | hotel 0000    | Hotel-Transfer-Zahlung      | $\equiv \cdots$ |           |              |  |
|                      | kk 0000       | Kreditkarte <da></da>       | $\equiv \cdots$ |           |              |  |
|                      | CLUB 0000     | Transfer in CLUB <no></no>  | $\equiv \cdots$ |           |              |  |
|                      | OP 0000       | Transfer in OP <no></no>    | $\equiv \cdots$ |           |              |  |
|                      |               |                             | $\equiv \cdots$ |           |              |  |
|                      |               |                             | ≡ ••••          |           |              |  |
|                      |               |                             | ≡ •••           |           |              |  |
|                      |               |                             |                 |           |              |  |
|                      |               |                             |                 |           |              |  |
|                      |               |                             |                 |           |              |  |
|                      |               |                             |                 |           |              |  |
|                      |               |                             |                 |           |              |  |
|                      |               | 2                           |                 |           |              |  |
|                      | Zahlarten-Lis | ste aus den Artikeln füllen |                 | F4        |              |  |
|                      |               |                             |                 |           |              |  |

- 1. Les types de paiement peuvent être sélectionnés ici manuellement
- 2. ou être ajoutés automatiquement
- 3. le type de paiement coché est utilisé/enregistré dans le livre de caisse
- écritures de transfert

| Kassen-Zahlungen ? X                          |                   |           |  |  |  |  |
|-----------------------------------------------|-------------------|-----------|--|--|--|--|
|                                               |                   |           |  |  |  |  |
| Zahlarten 1 Zahlarten 2                       | Transferbuchungen | <u>ок</u> |  |  |  |  |
| Aktive Verrechungsbereiche                    | Einzahlung        |           |  |  |  |  |
| OP                                            | ▼ 2               | X Abbruch |  |  |  |  |
| СLUВ                                          | ▼ 3               |           |  |  |  |  |
|                                               |                   |           |  |  |  |  |
|                                               | •                 |           |  |  |  |  |
|                                               | <b>v</b>          |           |  |  |  |  |
|                                               | <b>v</b>          |           |  |  |  |  |
|                                               | <b>•</b>          |           |  |  |  |  |
|                                               | <b>•</b>          |           |  |  |  |  |
|                                               | <b>v</b>          |           |  |  |  |  |
| Mwst. im Kassenbeleg bereits ausweisen        | ¥                 | 4         |  |  |  |  |
| Belegtitel, wenn es kein Steuerbeleg ist:     |                   |           |  |  |  |  |
| Transfer-Beleg                                |                   | 5         |  |  |  |  |
| Informationstext, wenn es kein Steuerbeleg is | st:               |           |  |  |  |  |
| Dieser Beleg ist KEIN Mwst-Ausweis!           |                   | 6         |  |  |  |  |
| Text in kleiner Schrift                       |                   | 0         |  |  |  |  |
| Zahlarten-Liste aus den Artikeln füllen       | F4                |           |  |  |  |  |
|                                               |                   |           |  |  |  |  |

- 1. Sélectionner les domaines destinataires
- 2. crochet prédéfini. Le solde du compte est affiché dans la caisse.
- 3. Versement ou paiement des postes ouverts possible via le bouton "Compte" dans la caisse. Si plusieurs domaines sont cochés, ils sont proposés au choix dans la caisse.
- 4. Texte sur la quittance
   Mwst. im Kassenbeleg bereits ausweisen
   2/2 X
   Mwst. im Kassenbeleg bereits ausweisen
   Verrechnungs-Beleg ist KEIN Steuerbeleg
- 5. Titre de la quittance
- 6. Remarque sur la quittance
- 7. Taille de la police de caractères de la mention sur la quittance

# Manipulation dans la caisse - paiement dans le compte via la caisse

| 🚡 Kasse                                                                                                    | $\times$ |
|----------------------------------------------------------------------------------------------------|----------|
| An <u>m</u> elden (Tester, Timo)<br><u>Time</u> Buchungstag 24.03.21<br>Kunden-Filter                                         | × 1      |
| Bediener 🖌 Kasse                                                                                                    | <u></u>  |
| Member, Paul (23,5) 0,00 test                                                                                                 |          |
| Verrechnungskonto wählen                                                                                                    |          |
| CLUB                                                                                                    |          |
| Kunde (F9) 3 E Artikel (F1) E Zahl 1 Spezial F7 🗓 Lösc                                                                        | 1. F5    |
| Pers. <u>E</u> dit 🗟 Konto 🔚 Karte F6 🖨 Green <u>f</u> ee F8 🖨 Ein/ <u>A</u> uszahlung 🗸 Ausbuchen F12 🖒 Wiederholen F4 🕞 Eng | le       |

- 1. Sélectionner le client
- 2. Solde du compte
- 3. Sélectionner le compte
- 4. Sélectionner les comptes de compensation

| Wählen Sie die Buchungen _ 🗖 🗙 |                   |    |                        |            |    |                |
|--------------------------------|-------------------|----|------------------------|------------|----|----------------|
| Rechnung auf:                  | mepa Member, Paul | 1  | E •••• Vorschl         | äge        | F9 | 🗸 <u>о</u> к 🚺 |
| 23.03.21                       | 14:11 Beleg 122   | 2  | Member, Paul           | -250,00    |    |                |
|                                |                   | -  |                        |            |    |                |
|                                |                   |    |                        |            |    | Bezanlen       |
|                                |                   |    |                        |            |    | OP-Beleg       |
|                                |                   |    |                        |            |    |                |
|                                |                   |    |                        |            |    | Kasse 8        |
|                                |                   |    |                        |            | _  | A Mindaukalan  |
| 23.03.21                       | 14:11 Barkasse    | 3  |                        | -250.00    |    | wiederholen    |
|                                |                   |    |                        |            |    |                |
|                                |                   |    |                        |            |    |                |
|                                |                   |    |                        |            |    |                |
|                                | en vornehmen 51   |    | Gesamtsumme:           | -250.00    | 4  |                |
| Eamilien zusa                  | ammenfassen       |    | Datum bis:             | 07.04.2021 |    |                |
|                                |                   |    |                        |            |    |                |
| 📑 Konto anzeig                 | gen               | F3 | S Verrechnungs-Konto a | anzeigen   | F4 |                |
| C Belege neu la                | aden              | F5 | Aktivierung umschalte  | en         | F6 | Ende           |
|                                |                   |    |                        |            |    |                |

- 1. Client
- 2. Document global ou facture
- 3. Écritures individuelles ou articles
- 4. Solde du compte
- 5. fermer la vue
- 6. Impression de la facture
- 7. Payer dans la caisse
- 8. Récupérer dans la caisse pour d'autres actions